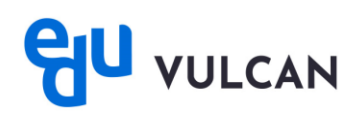

# Jak zalogować się do systemu eduVULCAN? – instrukcja dla ucznia i rodzica

Podczas pierwszego logowania do systemu każdy użytkownik musi przeprowadzić procedurę zakładania (lub aktywacji) konta, która wiąże się z utworzeniem hasła dostępu do systemu. Do przeprowadzenia tej procedury niezbędny jest adres strony startowej systemu oraz kod dostępu, który przekazuje rodzicom i uczniom szkoła.

W przypadku logowania do Dziennika VULCAN użytkownik powinien skontaktować się ze szkołą w celu uzyskania jednorazowego kodu dostępu. Kod ten można wygenerować z kartoteki ucznia w zakładce "dostęp internetowy". Szkoła może udostępnić te kody w formie wydruku.

### Zakładanie konta podczas pierwszego logowania do systemu

1. Uruchom przeglądarkę stron internetowych, wprowadź adres strony startowej witryny systemu i naciśnij klawisz **Enter**.

Adres strony startowej witryny systemu przekazuje rodzicom i uczniom szkoła i jest to jedyne źródło pozyskania prawidłowego adresu witryny.

2. Na wyświetlonej stronie kliknij przycisk Pierwszy dostęp.

| Dziennik<br>VULCAN                                                                                                    |                                                                                         |
|----------------------------------------------------------------------------------------------------|-----------------------------------------------------------------------------------------|
|                                                                                                    |                                                                                         |
| RODZICE I UCZNIOWIE                                                                                                    |                                                                                         |
| Uruchomiliśmy nową wersję Dziennika. Zmiana ta wiąże się z koniecznością aktualizacji dostępów po stronie rodziców i uczniów. | . Jeżeli jeszcze nie masz zaktualizowanego konta wybierz opcję "Logowanie przed zmianą" |
|                                                                                                    | Logowanie przed zmianą                                                                  |
| Jeżeli masz już zaktualizowane konto wybierz poniżej opcję logowania właściwą dla wybranego przez Ciebie typu konta           |                                                                                         |
|                                                                                                    | Logowanie<br>konto eduVULCAN                                                            |
|                                                                                                    | Logowanie<br>zwykłe konto szkolne                                                       |
| Masz kod otrzymany w szkole? Aby utworzyć swoje konto wybierz opcję "Pierwszy dostęp"                                         |                                                                                         |
|                                                                                                    | Plenwszy dostęp<br>(mam kod otrzymany w szkole)                                         |

3. W wyświetlonym oknie, wybierz typ konta eduVULCAN i kliknij przycisk Dalej.

## Wybierz typ konta najlepszy dla Ciebie

Wybierz teraz typ konta, za pomocą którego będziesz dalej korzystać z Dziennika. Możesz wybrać zwykle konto umożliwiające wyłącznie podstawowy dostęp do danych w dzienniku albo konto edu/VULCAN zapewniające szereg dodatkowych korzyści. Oba typy kont są oczywiście bezpłatne.

Założenie konta eduVULCAN wymaga jedynie akceptacji <u>redulaminu</u> tej usługi. Jeżeli jesteś uczniem i masz mniej niż 13 lat, akceptacja regulaminu będzie musiała być potwierdzona przez Twojego rodzica.

| o eduVULCAN<br>✓<br>✓ | Zwykłe konto                    |
|-----------------------|---------------------------------|
| ✓<br>✓                | ✓<br>×                          |
| ~                     | ×                               |
|                       |                                 |
| <ul> <li>✓</li> </ul> | ×                               |
| <b>~</b>              | ×                               |
| <b>~</b>              | ×                               |
| <b>~</b>              | ×                               |
| ×                     | ×                               |
| wybieram              | 🔿 wybieram                      |
|                       | ✓ ↓<br>✓ ↓<br>✓ ↓<br>⊛ wybleram |

4. Następnie kliknij przycisk Utwórz konto.

| <u>卒</u> 漆 _ A A |
|------------------|
|                  |

| Jestem tu po raz pierwszy | Mam już konto eduVULCAN                                                                                                    |
|---------------------------|----------------------------------------------------------------------------------------------------|
|                           | Jeżeli masz już konto eduVULCAN i<br>aktualizujesz dostęp kolejnego dziecka, po<br>prostu załoguj się na swoje konto, a dostęp d<br>dziennika zostanie powiązany z Twoim<br>kontem. |
| Utwórz konto              | Zaloguj                                                                                                    |

5. Wprowadź swój adres e-mail, hasło, wybierz rodzaj konta, przepisz cały tekst z obrazka i kliknij Utwórz konto.

| Utwórz konto                                       |              |
|----------------------------------------------------|--------------|
| Twói adres e-mail: *                               |              |
|                                                    | <b>(i)</b>   |
| Powtórz adres e-mail: *                            |              |
| Login: *                                           |              |
|                                                    | ( <b>i</b> ) |
| Chcę posługiwać się innym loginem niż adres e-mail |              |
| Hasło: *                                           |              |
|                                                    | i            |
| Powtórz hasło: *                                   |              |
|                                                    |              |
| Typ konta: *                                       |              |
| proszę wybrać typ konta                            | • (i)        |
|                                                    |              |
| Cały tekst z obrazka, zawierający imię męskie: *   |              |
| wiestaw25782 laura1941                             | Z            |
| Utwórz konto                                       |              |
| Anuluj tworzenie konta                             |              |

6. W nowym oknie wprowadź jednorazowy kod dostępu oraz ostatnie 4 cyfry numeru PESEL i kliknij **Dodaj dostęp do Dziennika VULCAN.** 

| Aby doda<br>dziennika<br>fragment | ć do Twojego konta eduVULCAN dostęp do informacji z<br>szkolnego, użyj kodu otrzymanego od szkoły i podaj<br>numeru PESEL ucznia. |
|-----------------------------------|----------------------------------------------------------------------------------------------------|
| Jednoraz                          | owy kod dostępu: *                                                                                                    |
|                                   |                                                                                                    |
| 4 ostatnie                        | e cyfry PESEL ucznia: *                                                                                                    |
|                                   | Dodaj dostęp do Dziennika VULCAN                                                                                                  |
|                                   |                                                                                                    |

Adres e-mail może pełnić rolę loginu do platformy eduVULCAN. Alternatywnie, można również wybrać inny dowolny ciąg znaków jako swój login.

#### Logowanie\_ do systemu eduVULCAN

- 1. Uruchom przeglądarkę stron internetowych i przejdź na stronę startową systemu.
- 2. Kliknij przycisk Logowanie konto eduVULCAN.

#### **RODZICE I UCZNIOWIE**

| Uruchomiliśmy nową wersję Dziennika. Zmiana ta wiąże się z koniecznością aktualizacji dostępów po stronie rodziców i uczniów. Jeżeli jeszcze nie masz zaktualizowanego konta wybierz opcję "Logowanie przed zmianą" |                                                 |  |
|----------------------------------------------------------------------------------------------------|-------------------------------------------------|--|
|                                                                                                    | Logowanie przed zmianą                          |  |
| Jeżeli masz już zaktualizowane konto wybierz poniżej opcję logowania właściwą dla wybranego przez Ciebie typu konta                                                                                                 |                                                 |  |
|                                                                                                    | Logowanie<br>konto eduVULCAN                    |  |
|                                                                                                    | Logowanie<br>zwykłe konto szkolne               |  |
| Masz kod otrzymany w szkole? Aby utworzyć swoje konto wybierz opcję "Pierwszy dostęp"                                                                                                    |                                                 |  |
|                                                                                                    | Pierwszy dostęp<br>(mam kod otrzymany w szkole) |  |
|                                                                                                    |                                                 |  |

3. W wyświetlonym oknie kliknij przycisk Zaloguj się.

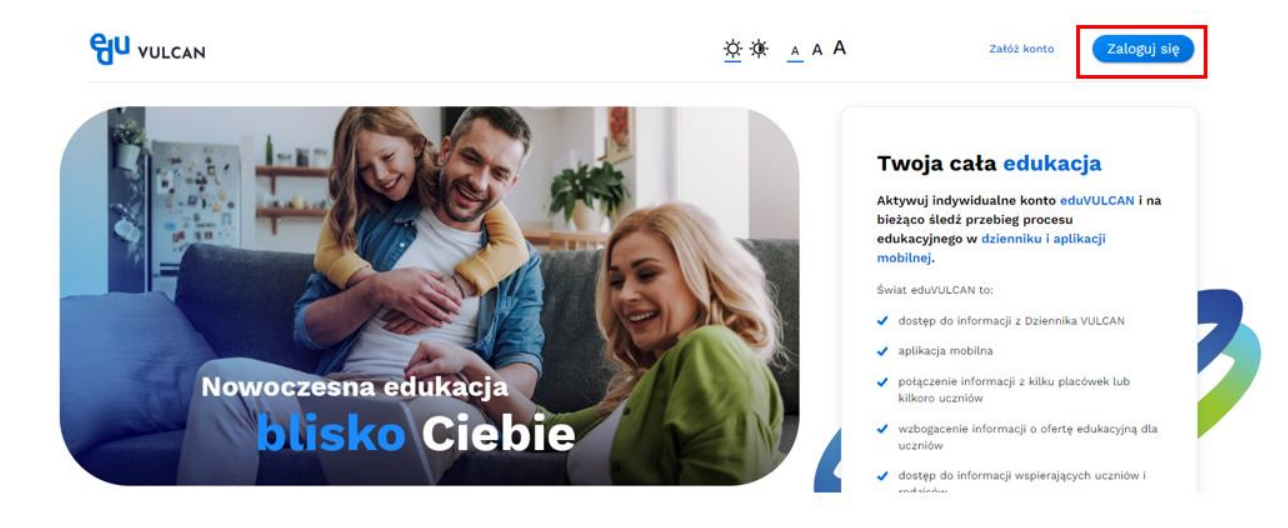

4. W oknie logowania wprowadź login i hasło, a następnie kliknij przycisk Zaloguj.

| U VULCAN |                                                             | <u> ☆ 涞 ▲</u> ▲ A A                                   |
|----------|-------------------------------------------------------------|-------------------------------------------------------|
|          | Logowanie<br>krok 1 z 2<br>Login:<br>Dalej<br>Mitwórz konto |                                                       |
|          | ن الله الله الله الله الله الله الله الل                    | <b>Logowanie</b><br>krok 2 z 2<br>Hasto utytkownika I |
|          |                                                             | Zaloguj<br>Wróć da wnisywania loginu                  |

5. Po zalogowaniu się na konto eduVULCAN na stronie głównej wyświetlana jest Lista dostępów do dziennika VULCAN. Wybierz danego ucznia w celu przejścia na witrynę ucznia/rodzica.

|                   | A A A <u>A</u> A A | P ===                                                                           |   |
|-------------------|--------------------|---------------------------------------------------------------------------------|---|
|                   |                    | <b>Miło Cię widzieć!</b><br>Wybierz konto, które chcesz przeglądać:             |   |
|                   |                    | Programmed Apple (1994)     Programmed Apple (1994)     Programmed Apple (1994) |   |
| Nowoczesna edukad | -ja                | + Dodaj dostęp                                                                  | 3 |
| blisko Ci         | ebie               | ဗိုပ<br>Pobierz aplikację mobilną<br>eduVULCAN                                  |   |

6. Zostaniesz przekierowany na swoją stronę, która zawiera komplet informacji dedykowanych dla Ciebie.

| en su                 |                                        | <u>–</u> 🏶 <table-cell-rows> –</table-cell-rows> | <u>☆</u> ☆ <u>∧</u> ∧ A 🙆 🥣 ·····• • |
|-----------------------|----------------------------------------|--------------------------------------------------|--------------------------------------|
|                       | olica                                  |                                                  |                                      |
| Wybrany uczeń         |                                        |                                                  |                                      |
|                       | Dzisiejszy plan zajęć <u>Gały plan</u> | Oceny od<br>ostatniego Wszystkie oceny           | Szczęśliwy numerek                   |
| Widok zbiorczy        | Czwartek 08.08.2024                    | logowania                                        | Brak informacji                      |
| 3B, Szkoła Podstawowa | 07:00                                  | Brak ocen                                        | Ważne dzisiaj                        |
| Annels Relations      |                                        | Sprawdziany Wszystkie sprawdziany                | Brak informacji                      |
| Tablica               |                                        | Brak informacji                                  | Frekwencja <u>Cała frekwencja</u>    |
| Q Osiągnięcia         | 08:00                                  | Zadania<br>domowe                                | Ostatnie 3 dni                       |
| 632 Oceny             |                                        | Brak informacji                                  | Wtorek 06.08.2024                    |
| [5] Frekwencja        | 09:00                                  | Ordenania                                        | Brak nieobecności i spóźnień         |
|                       |                                        | Ogtoszenia                                       | Środa 07.08.2024                     |
| Plan zajęć            |                                        | Brak informacji                                  | Brak nieobecności i spóźnień         |
| 🔂 Realizacja zajęć    | 10:00                                  | Ankiety                                          | Czwartek 08.08.2024                  |

### Przeglądanie danych dzieci na Witrynie

Jeśli jesteś rodzicem kilku uczniów, możesz przeglądać informacje dotyczące każdego dziecka z poziomu Witryny ucznia i rodzica.

Po założeniu konta eduVULCAN konieczne jest dodanie do profilu kont dzieci. Aby to zrobić należy:

1. Zalogować się na swoje konto eduVULCAN, po czym kliknąć Dodaj dostęp

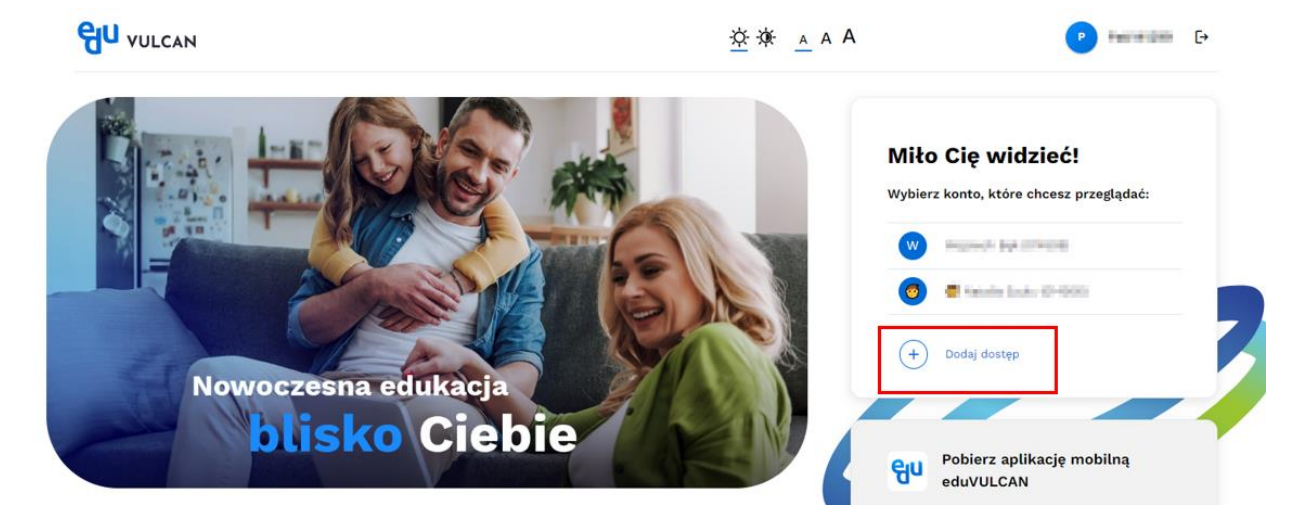

2. Po wykonaniu czynności, rodzic na stronie głównej będzie widział konta, które zarejestrował na jednym loginie.

|                                                         |                                               | <u>▼</u> ⊕⊕● ☆ ☆                          | <u>a</u> a a 🔗 🦁 f |
|---------------------------------------------------------|-----------------------------------------------|-------------------------------------------|--------------------|
| U VOLCAN                                                | Tablica                                       |                                           |                    |
| Wybrany uczeń •<br>Widok zbiorczy<br>Wiszyscy uczniowie | Sector Balance                                | 2 Natalia :<br>Szłola Podstawowaim.<br>BA | ,                  |
| Tablica                                                 | Plan zajęć<br>Pigrak 12.07.2024, Perie letnie | Calty plan                                | Caty plan          |
|                                                         | 07.00                                         |                                           |                    |
|                                                         | 06:00                                         |                                           |                    |
|                                                         |                                               |                                           |                    |